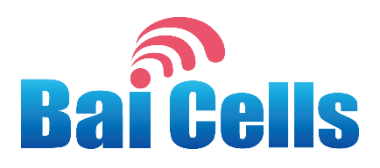

# BaiCells EG7035 User Manual

V1.0

All rights reserved © BaiCells Technologies Co., Ltd.

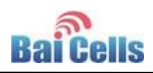

#### About This Document

This document introduces the specifications of BaiCells EG7035 CPE and guides users to install and configure it.

#### **Copyright Notice**

BaiCells copyrights this specification. No part of this specification may be reproduced in any form or means, without the prior written consent of BaiCells.

#### Disclaimer

This specification is preliminary and is subject to change at any time without notice. BaiCells assumes no responsibility for any errors contained herein. For more information, please consult our technical engineers.

#### **Revision Record**

| Date        | Version | Description       | Author        |
|-------------|---------|-------------------|---------------|
| 15 Jun,2015 | V1.0    | Initial released. | Tang Houcheng |
|             |         |                   |               |
|             |         |                   |               |

#### **Contact Us**

E-mail: support@baicells.com

Phone: 86-10-62607100

Website: http://www.baicells.com/

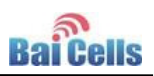

## Contents

| 1. | Pr     | oduc   | ct Overview                | 1  |
|----|--------|--------|----------------------------|----|
| 1  | 1      | Intr   | roduction                  | 1  |
| 1  | 2      | Fea    | itures                     | 1  |
| 1  | 3      | Pro    | duct Description           | 2  |
| 1  | 4      | Арр    | pearance                   | 2  |
| 1  | 5      | Inte   | erface and Button          | 3  |
| 1  | 6      | LED    | O Indicators               | 3  |
| 2. | Tec    | hnica  | al Specifications          | 4  |
| 2  | 2.1    | Bas    | sic Specification          | 4  |
| 2  | .2     | RF S   | Specification              | 4  |
| 2  | .3     | SW     | Specification              | 4  |
| 2  | .4     | Dev    | vice Management            | 5  |
| 2  | .5     | Env    | rironment Specification    | 5  |
| 2  | .6     | Reg    | gulatory Compliance        | 6  |
| 3. | Pro    | duct   | t Installation             | 8  |
| 1  | .1 Ins | stalla | ation Steps                | 8  |
| 4. | CPI    | E Co   | onfiguration               | 9  |
| 4  | .1     | Log    | ; in                       | 9  |
| 4  | .2     | Basi   | ic Configuration           | 9  |
|    | 4.2.   | 1      | Network Mode               | 9  |
|    | 4.2.   | 2      | LTE Setting                | 10 |
|    | 4.2.   | 3      | Setting Connect Method     | 11 |
|    | 4.2.   | 4      | Manual Connect Network     | 11 |
|    | 4.2.   | 5      | Setting Scan Mode          | 12 |
|    | 4.2.   | 6      | Setting Frequency (Earfcn) | 12 |
|    | 4.2.   | 7      | APN Management             | 13 |
| Ар | oendi  | хA     | FAQs                       | 14 |

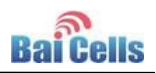

| A.1   | The POWER indicator does not turn on.            | 14 |
|-------|--------------------------------------------------|----|
| A.2   | Fails to Login to the web management page        | 14 |
| A.3   | The CPE fails to search for the wireless network | 14 |
| A.4   | The power adapter of the CPE is overheated.      | 14 |
| A.5   | The parameters are restored to default values.   | 14 |
| Appen | dix B Product List                               | 15 |

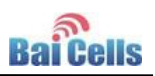

# Contents of Figure

| Figure 1-1 EG7035 Appearance              | 2  |
|-------------------------------------------|----|
| Figure 1-2 Interface and Button of EG7035 | 3  |
| Figure 3-1 Install the Sample             | 8  |
| Figure 3-2 Connection Diagram             | 8  |
| Figure 4-1 Login Page                     | 9  |
| Figure 4-2 Setup Network Mod              | 10 |
| Figure 4-3 LTE Setting                    | 10 |
| Figure 4-4 Setup Connect Method           | 11 |
| Figure 4-5 Setup Scan Mode                | 12 |
| Figure 4-6 Setting frequency              | 13 |
| Figure 4-7 APN Management                 | 13 |

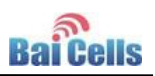

# Contents of Table

| Table 1-1 EG7035 Product Description                 | .2 |
|------------------------------------------------------|----|
| Table 1-2 EG7035 Appearance Index                    | .2 |
| Table 1-3 Description of EG7035 Interface and Button | .3 |
| Table 1-4 LED Indicators                             | .3 |
| Table 2-1 Basic Specification                        | .4 |
| Table 2-2 RF Specification                           | .4 |
| Table 2-3 SW Specification                           | .4 |
| Table 2-4 Device Management                          | .5 |
| Table 2-5 Environment Specification                  | .6 |

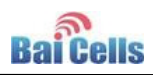

# 1. Product Overview

## 1.1 Introduction

Baicells is a high-tech company dedicated in wireless broadband access solutions and service operation. With the advent of the Internet+ era, the development of WBB is imminent. Through continuous innovation, Baicells launches the world first mobile broadband system based on the Internet architecture and unlicensed spectrum. Baicells can provide serious CPEs, include indoor and outdoor unit on different spectrums.

Baicells EG7035 is a high performance outdoor CPE. EG7035 has the superior wireless access performance and comprehensive routing capabilities, which have the abilities to bring the end-users WBB services.

### 1.2 Features

EG7035 is designed according to the simplicity principle, which can evolve in a short period and realize fast customization, delivery and deployment as well. The main features of EG7035 is as follows:

- Support TD-LTE network according to the operator's choice.
- LTE comply to 3GPP Release9 CAT4.
- LTE TDD 3650MHz 3700MHz
- Support the 100Mbps Ethernet WAN.
- Intuitionist and convenient Web-based management.
- Built-in LTE bipolar directional high gain antenna.
- Support TR069 and OMA-DM network management protocol.
- Support Cell lock. SIM lock. Pin lock.
- User-friendly design of LED indicator.
- Power supply with PoE.

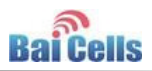

- Protection support IP67.
- Support pole installation or wall mounting.

# 1.3 **Product Description**

EG7035 CPE product is shown in Table 1-1.

| <b>T</b>  | F 6 7 6 9 F |         | ь · .·      |
|-----------|-------------|---------|-------------|
| lable 1-1 | . EG7035    | Product | Description |

| Product | Description                          |
|---------|--------------------------------------|
| EG7035  | 3.65G LTE Customer Premise Equipment |

### 1.4 Appearance

The appearance of EG7035 is shown in Figure 1-1, and is described in Table 1-2.

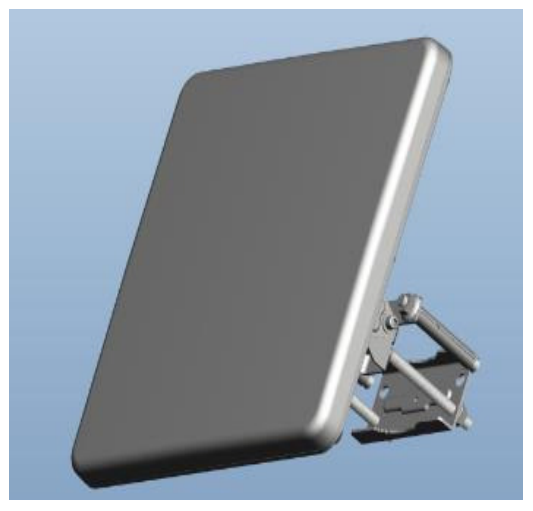

Figure 1-1 EG7035 Appearance

Table 1-2 EG7035 Appearance Index

| Index     | Description                 |
|-----------|-----------------------------|
| Dimension | About 280mm * 280mm * 135mm |
| Weight    | About 1000g                 |
| Color     | French grey                 |

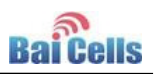

# 1.5 Interface and Button

The interface of EG7035 is shown in Figure 1-2, and is described in Table 1-3.

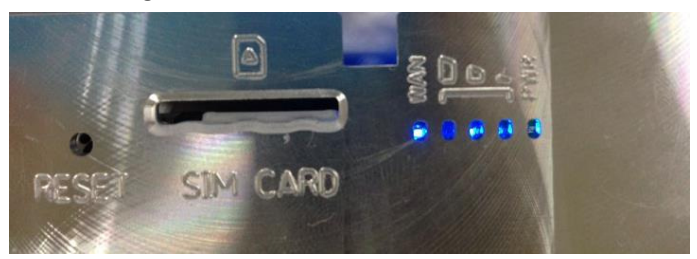

Figure 1-2 Interface and Button of EG7035

Table 1-3 Description of EG7035 Interface and Button

| Connectors     | Description                                         |
|----------------|-----------------------------------------------------|
| ETH RJ45       | One LAN                                             |
| USIM Slot      | Support 1.8V/3.0V USIM                              |
| Restore Button | Long press over 10s to restore the factory settings |

# 1.6 LED Indicators

| LED Name   | Description        | Color | LED Behavior     | Status Indicator    |
|------------|--------------------|-------|------------------|---------------------|
| PWR        | Power              | Green | OFF              | No Power Supply     |
|            | Indicator          |       | Steady On        | Power On            |
| LTE Signal | 3 LTEs,            | Green | All OFF          | No Connected        |
|            | Indicate           |       | ALL blanking     | Connecting          |
|            | connection         |       | One LED Steady   | Connected, the      |
|            | state and          |       | On               | signal is weak      |
|            | signal<br>strength |       | Two LED Steady   | Connected, the      |
|            |                    |       | On               | signal is medium    |
|            |                    |       | Three LED Steady | Connected, the      |
|            |                    |       | On               | signal is strong    |
| LAN        | Eth Indication     | Green | OFF              | Ethernet connection |
|            |                    |       |                  | is not established  |
|            |                    |       | Steady On        | Ethernet connection |
|            |                    |       |                  | is normal           |
|            |                    |       | Blanking         | Ethernet interface  |
|            |                    |       |                  | data being          |
|            |                    |       |                  | transmitted         |

Table 1-4 LED Indicators

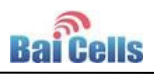

# 2. Technical Specifications

# 2.1 Basic Specification

| Specification  | Description                    | Comment             |
|----------------|--------------------------------|---------------------|
| LTE Standard   | 3GPP Release 9                 | None                |
| Ethernet LAN   | One RJ-45 port 10/100          | None                |
| Port           | auto-sensing, auto-MDX, 12V ~  |                     |
|                | 24V PoE                        |                     |
| LED Indicators | Power/LET Signal/LAN Indicator | None                |
| USIM           | Support 1.8V/3.3V 2FF USIM     | None                |
| Restore Button | Tact Button                    | Long press over 10s |
|                |                                | to restore the      |
|                |                                | factory settings    |
| Power Supply   | Input: Universal range         | None                |
|                | 100~240V AC                    |                     |
|                | Output: 12V 1A                 |                     |

Table 2-1 Basic Specification

# 2.2 **RF Specification**

| ····· = = ··· ··· |             |      |  |  |  |  |
|-------------------|-------------|------|--|--|--|--|
| Feature           | Capability  |      |  |  |  |  |
|                   | Value       | Unit |  |  |  |  |
| LTE Mode          | TDD LTE     | None |  |  |  |  |
| Channel Bandwidth | 5/10/15/20  | MHz  |  |  |  |  |
| MAX Output Power  | 17          | dBm  |  |  |  |  |
| LTE Standard      | 3GPP R9     | None |  |  |  |  |
| Frequency         | 3650 ~ 3700 | MHz  |  |  |  |  |
| Antenna Gain      | 19.5        | dBi  |  |  |  |  |

#### Table 2-2 RF Specification

# 2.3 SW Specification

| Table 2-3 SW Sp | ecification |
|-----------------|-------------|
|-----------------|-------------|

| Item              | Description  |  |
|-------------------|--------------|--|
| Language Settings | English      |  |
| Network Mode      | Bridge / NAT |  |

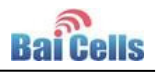

|                    |   |                                         | 0011 |
|--------------------|---|-----------------------------------------|------|
| SIM                | • | PIN Management                          |      |
|                    | • | SIM Lock                                |      |
| Network Connection | • | Create, delete, and edit APNs           |      |
| setup              | • | Set up dial-up connection automatically |      |
|                    | • | Set up dial-up connection manual        |      |
| LTE Scan Mode      | • | Full Band                               |      |
|                    | • | Cell Lock                               |      |
|                    | • | Band / Frequency Preferred              |      |
| VPN                | • | Support VPN pass through                |      |
|                    | • | Support PPTP tunnel mode                |      |
| NAT                | • | Port forwarding                         |      |
|                    | • | Port trigger                            |      |
|                    | • | DMZ                                     |      |
|                    | • | UPnP                                    |      |
| Statistics         | • | LAN Link Status                         |      |
|                    | • | Transmit / Receive traffic              |      |
|                    | • | Running Time                            |      |

# 2.4 Device Management

| Table 2-4 Device I | Management |
|--------------------|------------|
|--------------------|------------|

| Item        | Description                                         |  |  |
|-------------|-----------------------------------------------------|--|--|
| Maintenance | Date & Time setting                                 |  |  |
|             | • Reset                                             |  |  |
|             | Restore factory settings                            |  |  |
|             | Restore/Backup Configuration File                   |  |  |
|             | Local upgrade                                       |  |  |
|             | FOTA upgrade                                        |  |  |
| TR069       | Can enable or disable TR069 Management              |  |  |
| Port mirror | Can enable or disable the port mirror function      |  |  |
| Syslog      | Support the syslog function can send the log to the |  |  |
|             | PC via LAN                                          |  |  |
| Diagnostics | Support the Ping and trace route                    |  |  |

# 2.5 Environment Specification

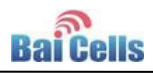

| Feature               | Capability   |
|-----------------------|--------------|
| Operating Temperature | -40°C ~ 55°C |
| Storage Temperature   | -40°C ~ 70°C |
| Operating Humidity    | 5% ~ 95%     |
| Drop                  | 0.8m         |
| Protected Level       | IP67         |

## 2.6 **Regulatory Compliance**

#### **FCC Compliance**

This device complies with part 15 of the FCC Rules. Operation is subject to the following two conditions: (1) This device may not cause harmful interference, and (2) this device must accept any interference received, including interference that may cause undesired operation.

Any Changes or modifications not expressly approved by the party responsible for compliance could void the user's authority to operate the equipment.

This equipment has been tested and found to comply with the limits for a Class B digital device, pursuant to part 15 of the FCC Rules. These limits are designed to provide reasonable protection against harmful interference in a residential installation. This equipment generates uses and can radiate radio frequency energy and, if not installed and used in accordance with the instructions, may cause harmful interference to radio communications. However, there is no guarantee that interference will not occur in a particular installation. If this equipment does cause harmful interference to radio or television reception, which can be determined by turning the equipment off and on, the user is encouraged to try to correct the interference by one or more of the following measures:

- Reorient or relocate the receiving antenna.
- Increase the separation between the equipment and receiver.

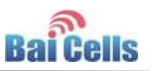

- Connect the equipment into an outlet on a circuit different from that to which the receiver is connected.
- Consult the dealer or an experienced radio/TV technician for help.

#### Warning

This equipment complies with FCC radiation exposure limits set forth for an uncontrolled environment. This equipment should be installed and operated with minimum distance 20 cm between the radiator & your body.

#### **IC Compliance**

This device complies with Industry Canada licence-exempt RSS standard(s).

Operation is subject to the following two conditions: (1) This device may not cau se interference, and (2) This device must accept any interference, including inter ference that may cause undesired operation of the device.

Le présent appareil est conforme aux CNR d'Industrie Canada applicables aux ap pareils radio exempts de licence.

L'exploitation est autorisée aux deux conditions suivantes:

(1) l'appareil ne doit pas produire de brouillage, et

(2) l'utilisateur de l'appareil doit accepter tout brouillage radioélectrique subi, même si le

brouillage est susceptible d'en compromettre le fonctionnement.

The antenna(s) used for this transmitter must be installed to provide a separation distance of at least 20 cm from all persons and must not be collocated or operating in conjunction with any other antenna or transmitter, End-Users must be provided with transmitter operation conditions for satisfying RF exposure compliance.

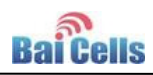

# 3. Product Installation

## 1.1 Installation Steps

- 1. Assemble waterproof parts. Plug cable local connection, as shown in Figure 3-1.
- 2. Open the waterproof cover, and according to the instructions on the SIM card.
- 3. Connected to the adapter, Pay attention to the adapter interface identify.

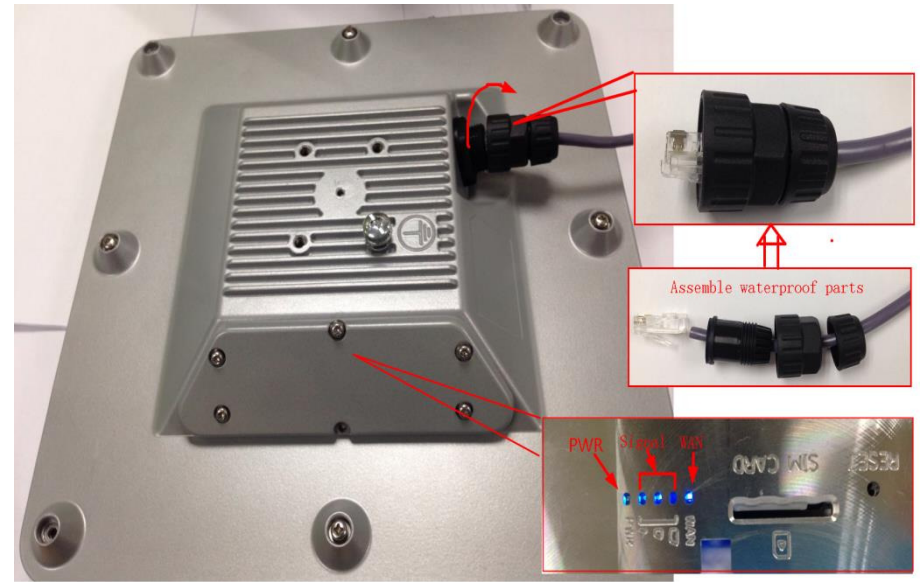

Figure 3-1 Install the Sample

4. Mount adapter, and electricity, you can see the LED turn light, as shown in Figure 3-1.

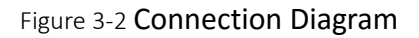

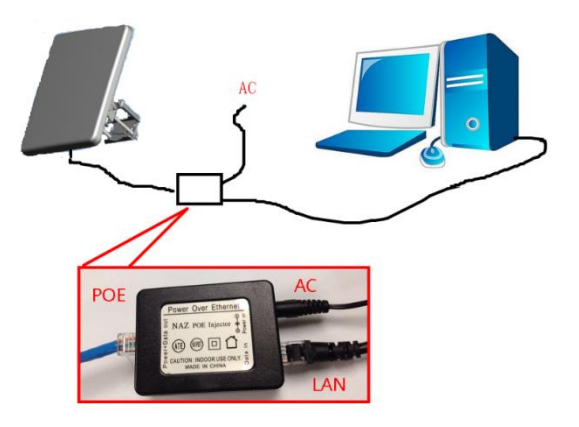

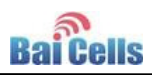

# 4. CPE Configuration

### 4.1 Log in

By using a Web browser to login the CPE management page, the CPE configuration management. Log on to the Web management page steps are as follows:

- 1. Power on.
- 2. In the address column of browser, type in http://192.168.1.1, then press "Enter", login in page is shown in Figure 4-1.

Figure 4-1 Login Page

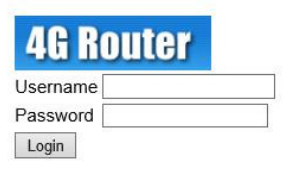

3. Enter the user name and password, click "**Login**" button. After password authentication, you can log on to the web management page.

The default user name/password: admin/admin.

In order to more secure your data, it is recommended that you open the firewall, and keep your login password, WLAN FTP passwords and password.

## 4.2 Basic Configuration

### 4.2.1 Network Mode

To set the network mode, perform the following steps:

- 1. Choose Network Setting>Network Mode.
- 2. In the Network Mode area, select a mode between Route and Bridge.
- 3. Click "Submit".

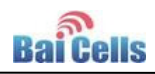

| Network Mode   | Network Mode |        |               |
|----------------|--------------|--------|---------------|
| LTE Settings   | Pattinga     |        |               |
| Scan Mode      | Settings     |        |               |
| APN Management | Network Mode | Bridge |               |
| PIN Management |              |        | (4)           |
| SIM Lock       |              |        | Output Ormal  |
| DMZ Settings   |              |        | Submit Cancel |
| Static Route   |              |        |               |
| LAN Settings   |              | •      |               |

# 4.2.2 LTE Setting

To set the LTE Network, perform the following steps:

- 1. Choose Network Setting>LTE Setting.
- 2. In the LTE Setting area, you can configure the LTE network.
- In the LTE Setting area, you can also view the network information such as frequency, DL&UL MCS, RSRP, RSRQ, CINR, SINR, Tx Power, Cell ID, PCI, MCC and MNC.

| Status       |             |  |
|--------------|-------------|--|
| DL MCS       | 27          |  |
| UL MCS       | 22          |  |
| DL Frequency | 3680000 KHz |  |
| UL Frequency | 3680000 KHz |  |
| Bandwidth    | 20000 KHz   |  |
| RSRP         | -91 dBm     |  |
| RSRQ         | -7 dB       |  |
| SINR         | 27 dB       |  |
| CINR         | 27 dB       |  |
| TX Power     | 12 dBm      |  |
| PCI          | 70          |  |
| Cell ID      | 70          |  |
| MCC          | 460         |  |
| MNC          | 68          |  |

Figure 4-3 LTE Setting

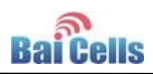

## 4.2.3 Setting Connect Method

To set the LTE network connect method, perform the following steps:

- 1. Choose Network Setting>LTE Setting.
- 2. In the LTE Setting area, you can set the connect method.
- There are two methods to connect the LTE network, it is needed to choose a method between Auto and Manual, if you want to auto connect to the LET network you should choose the Auto, otherwise you should choose Manual.
- 4. Click "Submit".

| Settings       |           |
|----------------|-----------|
| Status         | Connected |
| ignal Strength | Strong    |
| Connect Method | Manual    |

Figure 4-4 Setup Connect Method

### 4.2.4 Manual Connect Network

To manual connect the network, perform the following steps:

- 1. Choose Network Setting>LTE Setting.
- 2. Set the Connect Method to Manual.
- 3. Click PLMN to scan the network and select a network you want to connect. If you don't want to use this function, it will auto select a network to connect.
- If you want to connect to the LTE network, you should click connect button to connect the network, otherwise you can click the button **Disconnect** to disconnect from LTE network.

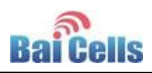

# 4.2.5 Setting Scan Mode

To set the LTE network scan mode, perform the following steps:

- 1. Choose Network Setting>LTE Setting.
- 2. In the LTE setting area, you can set the scan mode.
- 3. You can choose full Band, PCI Lock, or a band the CPE supported.

| Overview<br>Network<br>Network Mode<br>LTE Settings<br>Scan Mode | Scan Mode                          |
|------------------------------------------------------------------|------------------------------------|
| APN Management                                                   |                                    |
| PIN Management                                                   |                                    |
| SIM Lock                                                         | Settings                           |
| DMZ Settings                                                     | FullBand<br>PCI Look               |
| Static Route                                                     | Scan Mode Band/Frequency Preferred |
| LAN Settings                                                     |                                    |
| Security                                                         |                                    |

Figure 4-5 Setup Scan Mode

## 4.2.6 Setting Frequency (Earfcn)

To set the frequency, perform the following steps:

- 1. Choose Network Setting>LTE Setting.
- 2. In the LTE setting area, click to set the frequency.
- 3. In the Frequency Setting area, you can choose a band, then click Add list to choose an Earfcn Number.
- 4. Click "Submit".

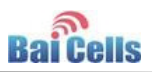

Figure 4-6 Setting frequency

| Band/Frequency | Preferred |           |         |
|----------------|-----------|-----------|---------|
| Band Select    | Band 42   |           |         |
|                | Band 43   |           |         |
| Band Display   | 42 🗸      |           |         |
|                |           | Ac        | ld List |
| Index          | EARFCN    | Operation |         |
|                |           |           |         |
| Settings       |           |           |         |
| EARFCN         | 41590 🗸   |           |         |
|                |           |           |         |
|                |           |           |         |

## 4.2.7 APN Management

- 1. To set and manage APN, perform the following steps:
- 2. Choose Network Setting>APN Management.
- 3. In the APN Management area, you can set the APN.
- 4. Choose an APN number which you want to set.
- 5. In the APN Setting area you can set the APN parameters, such as enable or disable the APN, APN name, username, password and so on.
- 6. If you want set an APN as default gateway, you should check that is enabled.
- 7. Click "Submit".

| APN Selection       |          |            |               |
|---------------------|----------|------------|---------------|
| APN Number          | #1       | ~          |               |
| APN Settings        |          |            |               |
| Enable              | V Enable |            |               |
| Name                | APN1     | •          |               |
| APN Name            |          |            |               |
| Authentication Type | NONE     | ~          |               |
| PDN Type            | IPv4     | ~          |               |
| мти                 | 1500     | (576-1500) |               |
| Manage Interface    | Enable   |            |               |
| Default Gateway     | V Enable |            |               |
|                     |          |            | Submit Cancel |

Figure 4-7 APN Management

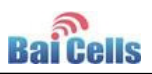

# Appendix A FAQs

## A.1 The POWER indicator does not turn on.

- Make sure that the power cable is connected properly and the CPE is powered on.
- Make sure that the power adapter is compatible with the CPE.

### A.2 Fails to Login to the web management page.

- Make sure that the CPE is started.
- Verify that the CPE is correctly connected to the computer through a network cable. If the problem persists, contact authorized local service suppliers.

## A.3 The CPE fails to search for the wireless network.

- Check that the power adapter is connected properly.
- Check that the CPE is placed in an open area that is far away from obstructions, such as concrete or wooden walls.
- Check that the CPE is placed far away from household electrical appliances that generate strong electromagnetic field, such as microwave ovens, refrigerators, and satellite dishes.

If the problem persists, contact authorized local service suppliers.

### A.4 The power adapter of the CPE is overheated.

- The CPE will be overheated after being used for a long time. Therefore, power off the CPE when you are not using it.
- Check that the CPE is properly ventilated and shielded from direct sunlight.

### A.5 The parameters are restored to default values.

• If the CPE powers off unexpectedly while being configured, the parameters may be restored to the default settings.

After configuring the parameters, download the configuration file to quickly restore the CPE to the desired settings

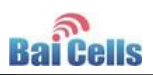

# Appendix B Product List

| Index | Content          | Picture            | Amount |
|-------|------------------|--------------------|--------|
| 1     | EG7035 CPE       |                    | 1      |
| 2     | 12V/1A adapter   |                    | 1      |
| 3     | PoE Combiner     | Contraction of the | 1      |
| 4     | Mounting bracket |                    | 1      |
| 5     | User Manual      | n/a                | 1      |

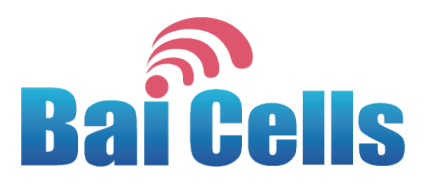

# BaiCells EG7035 Bracket Installation Guide

V1.0

All rights reserved © BaiCells Technologies Co., Ltd.

# Assemble Bracket

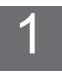

Install bracket and screw on, do not tighten the screws.

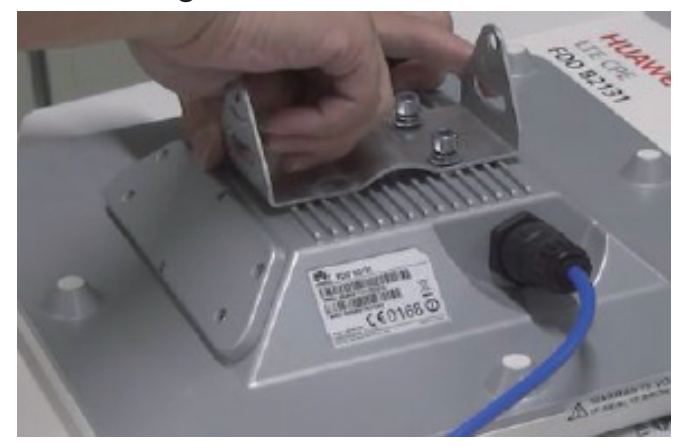

2 Install ground wire and lock the screw.

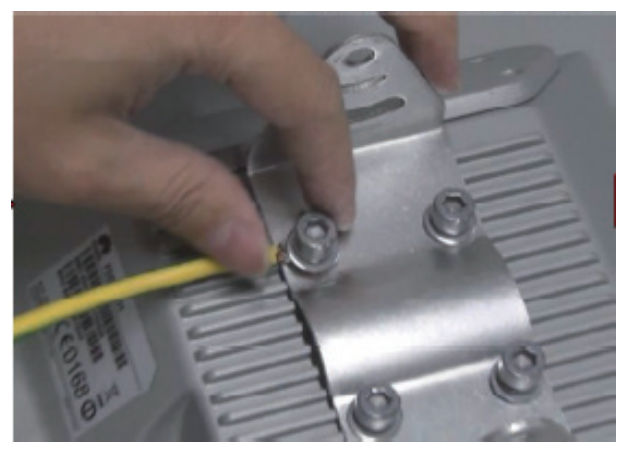

3 Tighten four screws using allen hexagon wrench.

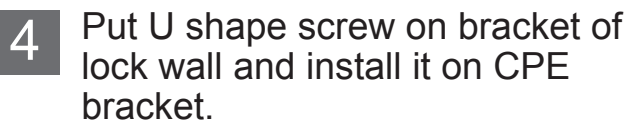

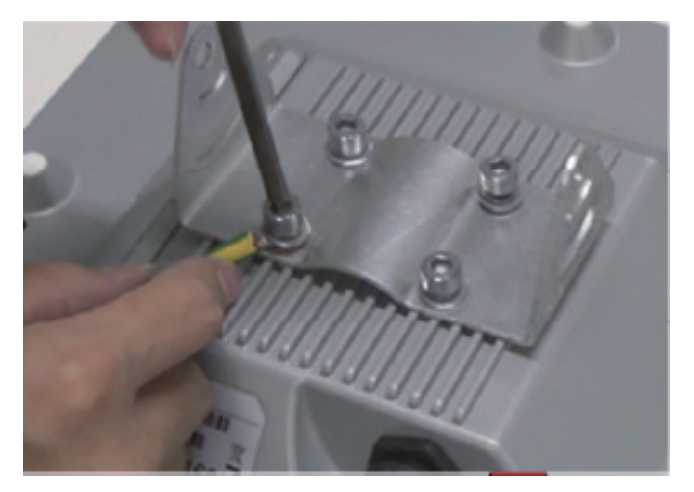

5

Screw on four bacaket srews.

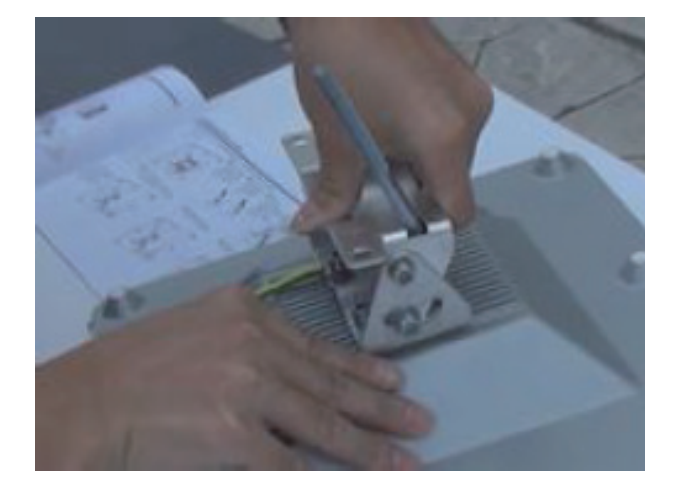

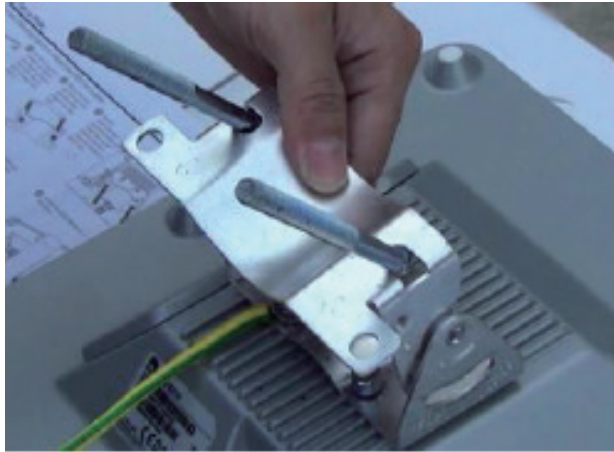

# Install on Pole

1 Loop U shape screw on pole and put on pole bracket.

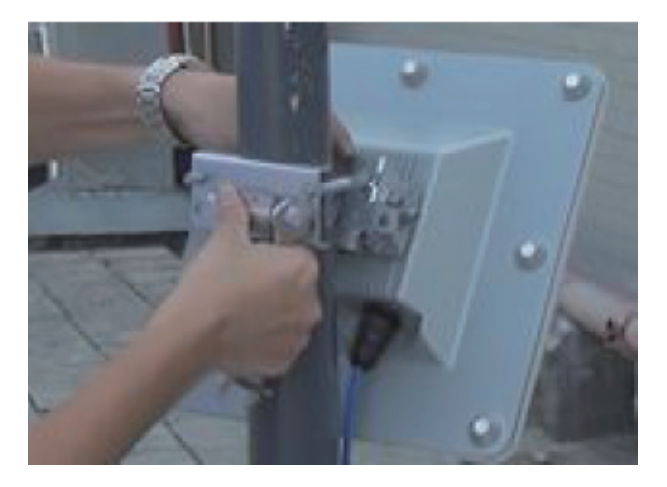

3 Adjust CPE to a suitble position.

2 Tighten U shape screw nut using wrench.

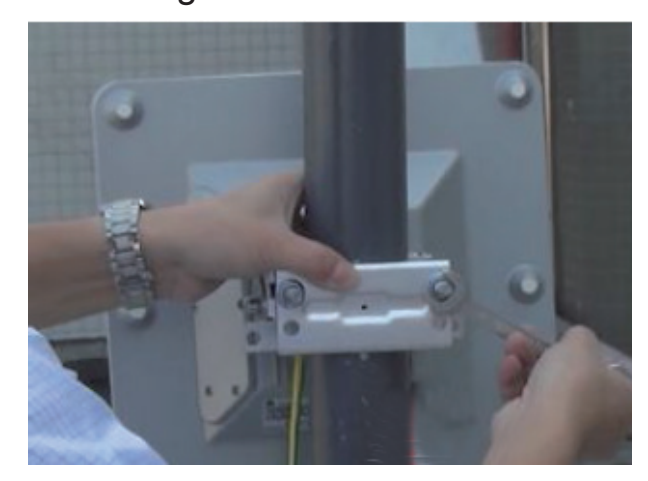

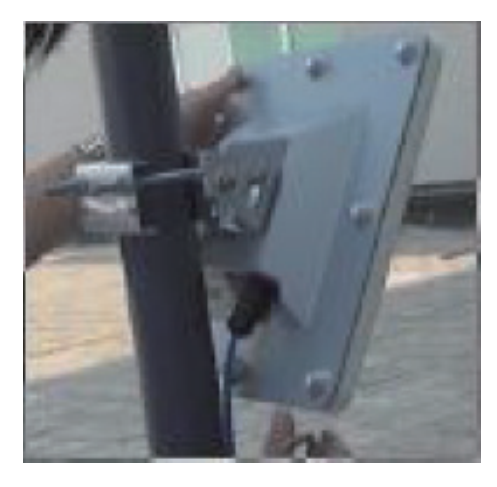

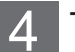

Tighten four screws.

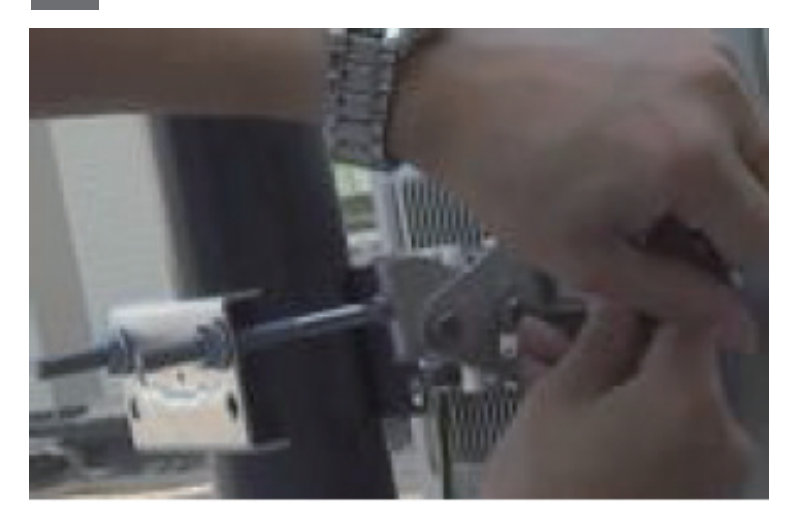